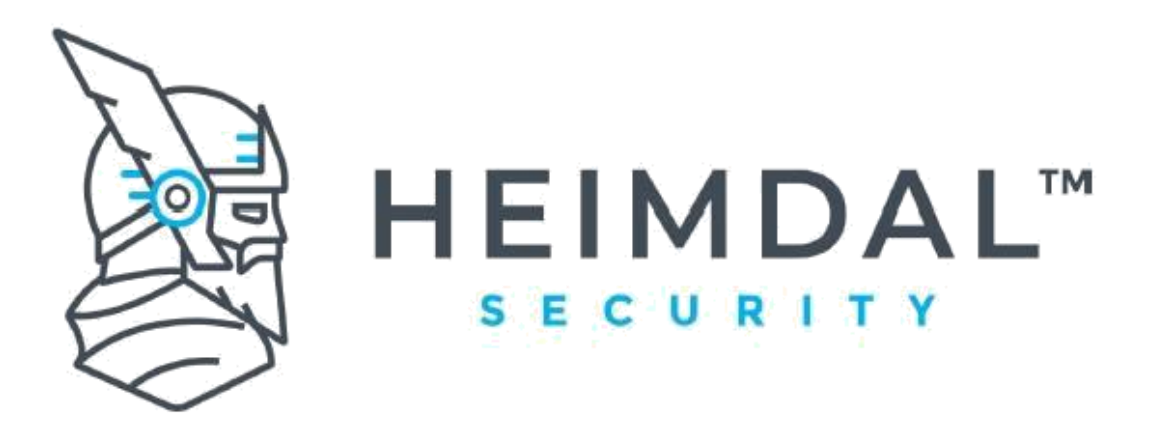

## Heimdal DNS-N LogAgent and HybridDNS Install Guide

The DNS Security Network LogAgent and HybridDNS allows you to associate the IP addresses of the Allowed Requests and Prevented Attacks to the Hostnames on which the network filtering took place.

The DNS Security Network LogAgent and HybridDNS is available, for download and install, in three manners:

- included in the Heimdal<sup>™</sup> Agent .msi package (available for Windows Server versions)
- as a stand-alone .msi package (available for Windows Server versions)
- as a stand-alone downloadable archive and, then, using an install script (available for Linux Ubuntu equipped machines)

#### **Prerequisites:**

- Uninstall CSIS LogAgent
- Uninstall WinPcap

### Contents

| - Uninstall WinPcap                                                                                   | 1 |
|----------------------------------------------------------------------------------------------------|---|
| Installation via the Heimdal <sup>™</sup> Dashboard – available only for Windows Server               | 2 |
| HybridDNS                                                                                             | 2 |
| Manual install on Windows Server using a stand-alone .msi Installer – working only for Windows Server | 3 |
| Manual install on Linux Ubuntu using an install script – working only for Ubuntu                      | 3 |
| Set-up DNS forwarders for Windows Server via GUI                                                      | 4 |
| Set-up DNS forwarders for Windows Server via PowerShell                                               | 7 |

# Installation via the Heimdal<sup>™</sup> Dashboard – available only for Windows Server

In the "Management" -> "Active Clients" section of the Heimdal<sup>™</sup> dashboard, if an endpoint is running a Windows Server operating system, the "Install DNS-N LogAgent and HybridDNS" option is available, in the "Select what action to take" drop down list.

By clicking on this command, the DNS Security Network LogAgent and HybridDNS will be installed on that specific endpoint.

In case of installation via the Heimdal<sup>™</sup> Dashboard, the LogAgent will be updated automatically, whenever a new version is available.

|          | in the second second second second second second second second second second second second second second second |             |              |                | - 21                       | 1 marsh                                                    |                |                |                 |                            |                      |
|----------|----------------------------------------------------------------------------------------------------|-------------|--------------|----------------|----------------------------|------------------------------------------------------------|----------------|----------------|-----------------|----------------------------|----------------------|
| 8        | ctive servers                                                                                                   | Active end  | lpoints      | 8              | 8<br>Total Heimdal devices | O Total Non-Heir                                           | ndal devices   |                |                 |                            |                      |
| earch by |                                                                                                    |             |              |                |                            |                                                            |                |                |                 |                            | ~ Q                  |
| ndard    | view (8)   Hardware view   Non-Hel                                                                              | imdal devic | es   Hostnam | ne groups view | Server commands view       |                                                            | Column Options | Download CSV   | ۲ طن Active     | <ul> <li>✓ Sele</li> </ul> | ct view Filters      |
|          | Hostname                                                                                                    | 0 Use       | mame O       | IP address     | Version 0                  | Operating System 🗘                                         | Current GP     | Selected GP    | Enabled Modules | Status                     | Last Seen            |
| Select v | what action to takefert_USJ                                                                                     | × Ar        | рру          |                |                            |                                                            |                |                | Automatic       | ×                          | Apply to specific GP |
| 🛞 Re     | voke                                                                                                    | Adm         | inistrator   | 172.21.67.56   | 3.3.0 RC                   | Microsoft Windows Server 2022                              | Cat Trebule QA | Cat Trebule QA | 1 Modules >     | ø                          | 04.10.2022 13:32:09  |
| 1 De     | elete                                                                                                    | Corr        |              | 192 168 0.7    | 3.3.0 RC                   | Microsoft Windows 11 - x64                                 | Cat Trebule OA | Cat Trebule DA | 1 Modules >     |                            | 04.10.2022 12.31.11  |
| 8 In     | stall TPN LogAgent and HybridDNS                                                                                |             |              |                |                            |                                                            |                |                |                 |                            |                      |
|          | DE5KTOP-9A552D2                                                                                                 | corp        | i¢.          | 192.168.0.2    | 3.3.0 RC                   | Microsoft Windows 10 - x64                                 | De Toate       | De Toate       | 12 Modules >    |                            | 04.10.2022 11:45:41  |
|          | WIN-UENJ84R4400                                                                                                 | : Adm       | inistrator   | 192.168.0.119  | 3.3.0 RC                   | Microsoft Windows Server 2022<br>Standard Evaluation - x64 | Cat Trebule QA | Cat Trebuie QA | 1 Modules >     | ø                          | 03.10.2022 15:53:43  |
|          | DESKTOP-97D555V                                                                                                 | : Corp      | 2            | 172.29.18.127  | 3.3.0 RC                   | Microsoft Windows 10 - x64                                 | Cat Trebuie QA | Cat Trebuie QA | 4 Modules >     | 0                          | 30.09.2022 16:16:17  |
|          | CHARLIE-WIN-11-                                                                                                 | : Test      | er           | 192.168.0.168  | 3.2.0 RC                   | Microsoft Windows 11 - x64                                 | De Toate       | De Toate       | 10 Modules >    | Ø                          | 26.09.2022 13:39:05  |
|          | DESKTOP-SQ78U20                                                                                                 | ; Cha       | rlie         | 192.168.0.153  | 3.2.0 RC                   | Microsoft Windows 10 - x64                                 | Cat Trebule QA | Cat Trebule QA | 1 Modules >     | ø                          | 08.09.2022 09:03:56  |
|          | WORKHCN16                                                                                                    | : hcn       |              | 192.168.0.220  | 3.2.0 RC                   | Microsoft Windows 11 - x64                                 | Cat Trebule QA | Cat Trebule QA | Z Modules >     | Ø                          | 05.09.2022 19.43.38  |

### HybridDNS

HybridDNS can be enabled via Network Settings by checking HybridDNS as in the picture below. It works only for Windows, and the DNS forwarders should be different than the DNS Security Network servers that are displayed in Network settings.

| Network                                                 |                                      |         |
|---------------------------------------------------------|--------------------------------------|---------|
| Threat Prevention Email Protection                      |                                      |         |
| DarkLayer Guard**      LogAgent logging      HybridDNS  |                                      |         |
| Domains Allowlist     Block By Category                 | Domains Blocklist Custom block pages |         |
| illegal Content X    Webmail X    Travel X    Unknown X | Committee page for Hond Report [20]  | limport |
| Access Rule 🚯                                           |                                      |         |
| Name                                                    | Subser FB current (P Ad              | d Rule  |

# Manual install on Windows Server using a stand-alone .msi Installer – working only for Windows Server

The DNS Security Network LogAgent and HybridDNS can be manually installed by downloading the stand-alone .msi from the Heimdal<sup>™</sup> Dashboard, Guide section -> Download and install tab and then, click "Install".

In case of manual install, through the stand-alone .msi, the LogAgent and HybridDNS will be updated automatically, whenever a new version is available.

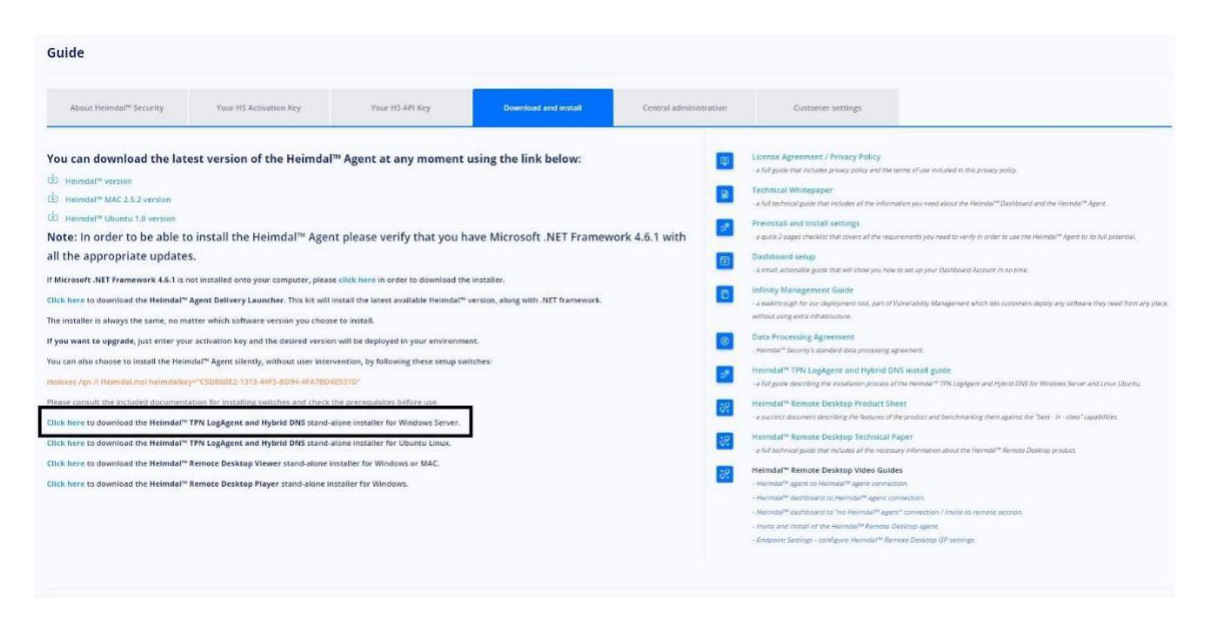

Manual install on Linux Ubuntu using an install script – working only for Ubuntu

In case of the Linux Ubuntu operating system, the DNS Security Network LogAgent and HybridDNS can be manually installed by downloading the .zip archive from the Heimdal<sup>™</sup> Dashboard, Guide section -> Download and install tab, extracting it to any chosen location and running, from the extracted archive, "install-ubuntu.sh" with sudo permissions and providing the license key:

#### install-ubuntu.sh License Key Here

In case of manual install, through the Linux Ubuntu operating system .zip archive, the LogAgent and HybridDNS will be updated automatically whenever a new version is available.

| Guide                               |                                                                                                    |                                                                                                    |                                                                                                    |                        |                                                                                                    |
|-------------------------------------|----------------------------------------------------------------------------------------------------|----------------------------------------------------------------------------------------------------|----------------------------------------------------------------------------------------------------|------------------------|----------------------------------------------------------------------------------------------------|
| About Heimdar <sup>w</sup> Security | Your HS Activation Key                                                                                                    | Your HS API Key                                                                                                    | Download and install                                                                                                    | Central administration | Customer settings                                                                                                    |
| You can download the lat            | est version of the Heimdal™<br>o install the Heimdal™ Agen<br>S.<br>not installed onto your computer, pleas<br>Agent Delivery Leuncher. This hit will<br>atter which software version you choos<br>atter which software version you choos<br>atter which software version you choos<br>atter which software werken you choos<br>atter which software werken you choos<br>atter which software werken you choos<br>atter which software werken you choos<br>atter which software werken you choos<br>atter which software werken you choos<br>atter which software werken you choos<br>atter which software werken you choos<br>atter which software werken you choose<br>atter which software werken you choose<br>atter werken you choose<br>atter werken you ch | <sup>M</sup> Agent at any moment<br>t please verify that you h<br>click here in order to download th<br>stall the least available Heimdel <sup>Th</sup><br>e to install.<br>will be deployed in your environm<br>wention, by following these serup so<br><b>ESTOP</b><br>the prorequisities before use.<br>does installer for Windows Saver.<br>tabler for Windows. | using the link below:<br>ave Microsoft .NET Framev<br>e Installer.<br>version, along with .NET framework.<br>int.<br>inches: | vork 4.6.1 with 0      | <ul> <li>Lesses Agreement / Privacy wile and the terms of one included in the primary adaption of the terms of the anti-one included in the primary adaption of the terms of the anti-one included in the primary adaption of the terms of the anti-one included in the primary adaption of the terms of the anti-one included in the primary adaption of the terms of the anti-one included in the primary adaption of the anti-one included in the primary adaption of the anti-one included in the primary adaption of the anti-one included in the primary adaption of the anti-one included in the anti-one included in the anti-one included in the primary adaption of the anti-one included in the anti-one included in the anti-one incl</li></ul> |

#### Set-up DNS forwarders for Windows Server via GUI

- 1. In Server Manager, go to Tools > DNS
  - If DNS is not present there, please install it via Server Manager

| ᡖ Server Manager |                             |                | - 🗆 X                                                                       |
|------------------|-----------------------------|----------------|-----------------------------------------------------------------------------|
| Server           | Manager • Dashboard         | • 闭   🚩 Manage | Tools View Help                                                             |
| III Dashboard    | WELCOME TO SERVER MANAGER   |                | Component Services<br>Computer Management<br>Defragment and Optimize Drives |
| Local Server     | Configure this local server |                | Disk Cleanup<br>DNS                                                         |

2. Right Click on Windows Server Machine Hostname > Properties > Forwarders

| File Action View Help | WIN-5NITEN5A45T Properties                                                                                              |                                        | ? ×          |  |  |
|-----------------------|----------------------------------------------------------------------------------------------------|----------------------------------------|--------------|--|--|
| 🖻 🛋 🗶 🛅 🖄             | Debug Logging Ev                                                                                                    | vent Logging                           | Monitoring   |  |  |
| ANS WIN-5NITEN5A45T   | Interfaces Forwarders                                                                                                   | Advanced                               | Root Hints   |  |  |
|                       | Forwarders are DNS servers that this server can use to resolve DNS queries for records that this server cannot resolve. |                                        |              |  |  |
|                       | IP Address                                                                                                    | Server FQDN                            |              |  |  |
|                       | 193.243.129.53                                                                                                    | dnsnext.heimdal                        | security.com |  |  |
|                       | 76.223.127.10 <unable resolve="" to=""></unable>                                                                        |                                        |              |  |  |
|                       |                                                                                                    |                                        |              |  |  |
|                       | Use root hints if no forwarders                                                                                         | are available<br>e defined for a given | <u>E</u> dit |  |  |

3. Click Edit and Add the required DNS Forwarders

#### Edit Forwarders

IP addresses of forwarding servers:

| IP Address                                                                                                | Server FQDN                                                                                                    | Validated                | Delete           |
|----------------------------------------------------------------------------------------------------|----------------------------------------------------------------------------------------------------|--------------------------|------------------|
| <click add="" an="" here="" ip<="" td="" to=""><td>Address or DNS Name&gt;</td><td></td><td></td></click> | Address or DNS Name>                                                                                                  |                          |                  |
| 193.243.129.53                                                                                            | dnsnext.heimdalsecurit                                                                                                | OK                       | Up               |
| 🕑 76.223.127.10                                                                                           | <unable resolve="" to=""></unable>                                                                                    | OK                       | Down             |
|                                                                                                    |                                                                                                    |                          | DOWN             |
|                                                                                                    |                                                                                                    |                          |                  |
|                                                                                                    |                                                                                                    |                          |                  |
|                                                                                                    |                                                                                                    |                          |                  |
|                                                                                                    |                                                                                                    |                          |                  |
|                                                                                                    |                                                                                                    |                          |                  |
|                                                                                                    |                                                                                                    |                          |                  |
|                                                                                                    |                                                                                                    |                          |                  |
|                                                                                                    |                                                                                                    |                          |                  |
|                                                                                                    |                                                                                                    |                          |                  |
|                                                                                                    |                                                                                                    |                          |                  |
|                                                                                                    | i.<br>A de la de la calencia de la calencia de la calencia de la calencia de la calencia de la calencia de la calenci | 6 <u>89</u>              | 20               |
| lumber of seconds before                                                                                  | e forward queries time out:                                                                                           | 3                        |                  |
| he server FQDN will not l<br>onfigured.                                                                   | be available if the appropriate                                                                                       | reverse lookup zones and | dentries are not |
|                                                                                                    |                                                                                                    |                          |                  |
|                                                                                                    |                                                                                                    | OK                       | Cancel           |

1. Confirm DNS Feature is installed

Get-WindowsFeature -Name \*DNS\*

| PS C:\Users\Administrator> Get-WindowsFeature -Name *DNS* |                 |               |  |  |  |
|-----------------------------------------------------------|-----------------|---------------|--|--|--|
| Display Name                                              | Name            | Install State |  |  |  |
|                                                           |                 |               |  |  |  |
| [X] DNS Server                                            | DNS             | Installed     |  |  |  |
| <pre>[X] DNS Server Tools</pre>                           | RSAT-DNS-Server | Installed     |  |  |  |

2. If DNS Feature is not installed, install it

Install-WindowsFeature -Name DNS -IncludeManagementTools

3. Use the following commands to Check, Add, Remove Forwarders

```
Get-DnsServerForwarder
Add-DnsServerForwarder -IPAddress 193.243.129.53
Remove-DnsServerForwarder -IPAddress 76.223.127.10
```

If you need help with anything, don't hesitate to contact <u>corpsupport@Heimdalsecurity.com</u>.

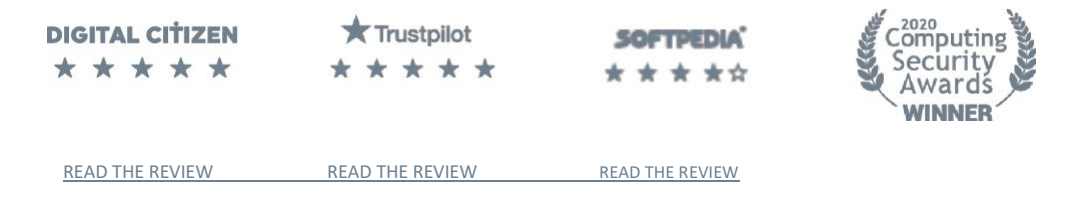